## WVSOP – How to Order Individual Tickets

- 1. Go to WVSOP.org
- 2. Select 'Tickets' in upper right
- 3. Select a concert and click 'Order Now'
- 4. On the Seat Map, select a **Seat** then choose the **ticket type**.
  - You may choose as many seats as you like.
    - After completing one selection, simply click another seat and ticket type.
  - Choose from the following Ticket Types:
    - Any Seat
      - **\$50 Sustaining Ticket** provides the full cost of the concert experience.
        - This seat includes one *free Symphony Sweet* per ticket (*when served*) as a thank you.
    - Yellow Seats
      - **\$35 Premier Tickets** are provided for in preferred seating areas. Each ticket is subsidised up to \$15 per concert by our generous donors and sponsors.
    - Green Seats
      - **\$25 Adult Tickets** are offered for these seats. Each ticket is subsidised up to \$25 by our generous donors and sponsors.
      - **\$10 Student Tickets** are also available in this section for youth who have not yet graduated from High School. Each ticket is subsidised up to \$40 by our generous donors and sponsors.

## Blue – ADA Accessible and Companion Seating

- In Sections 200 and 300, there are Blue Seats.
  - $\circ$  One ( $\Im$ ) is an accessible space for a wheelchair or mobility device.
  - 3 Companion Seats per ADA space
    - i. The accessible space <u>must be selected first</u> before companion seating may be selected.
- When ready, click ' **# Checkout**'

## 5. Check Out

- Step 1 Option to purchase Concert Add-on's
- Step 2 Review Delivery Options and any donation, if you choose
  - Do you want to add tickets for another concert? Now is the time to do it! Click 'Continue Shopping' located at the top-center of the shopping cart.
- Step 3 If you are not already signed into your WVSOP account, you will see 3 options:
  - Sign into your Account
    - If you received an email from us, you have an account! Select 'I don't know my password.' Then enter the same email where you receive WVSOP emails.
  - Create New Account
  - Guest Check Out
  - Tell us how you heard about this concert then click 'Continue'
  - Enter or update your Billing Information
  - Read and Agree to Terms and Conditions of Purchasing Tickets, click 'Continue'
  - Enter Method of Payment information and click **'Pay Now'** to finalize purchase.

## You're Done! Your tickets will be sent to you based on your chosen delivery method.

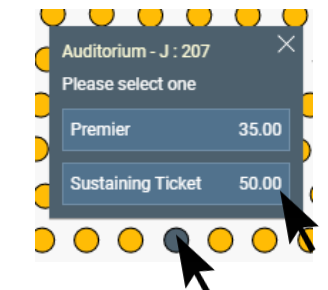

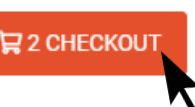

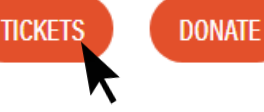

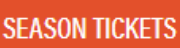